Procedure for converting a document into an OCR searchable PDF. There are many free & trial version software available online that can be downloaded from internet for creating OCR in PDF files. These includes PDF -XChange viewer, Acrobat Adobe, Abbyy FineReader etc.

Open the PDF file containing a scanned image you wish to Convert in OCR Format

Using PDF- XChange Viewer – free

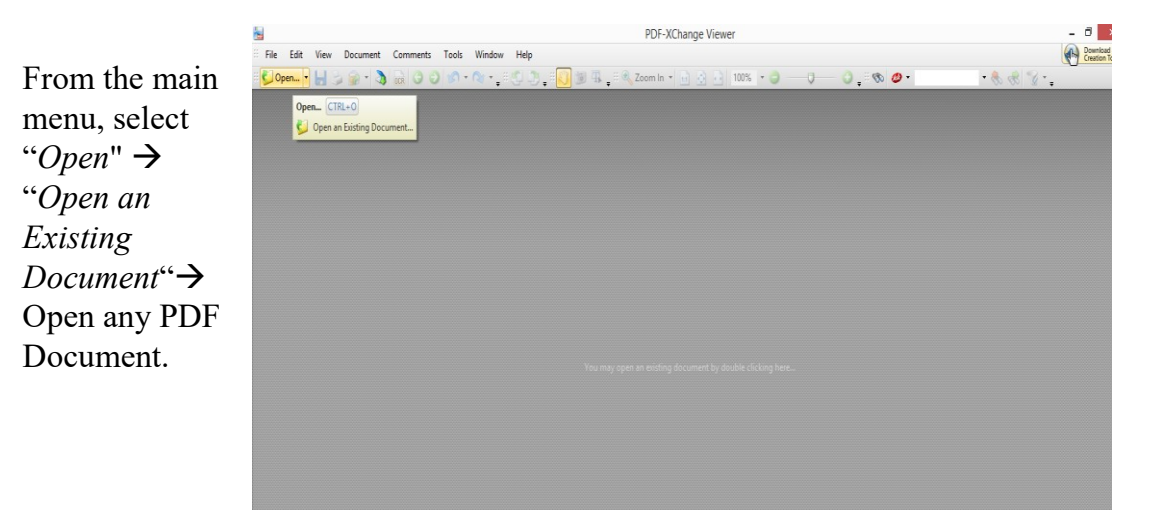

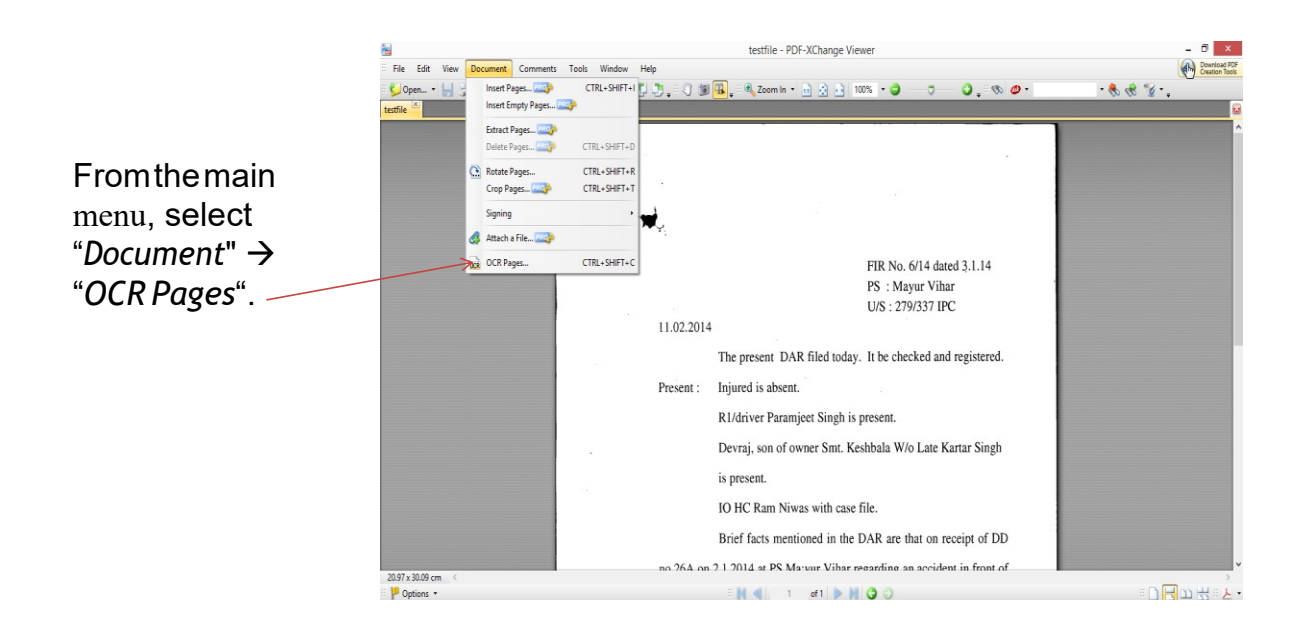

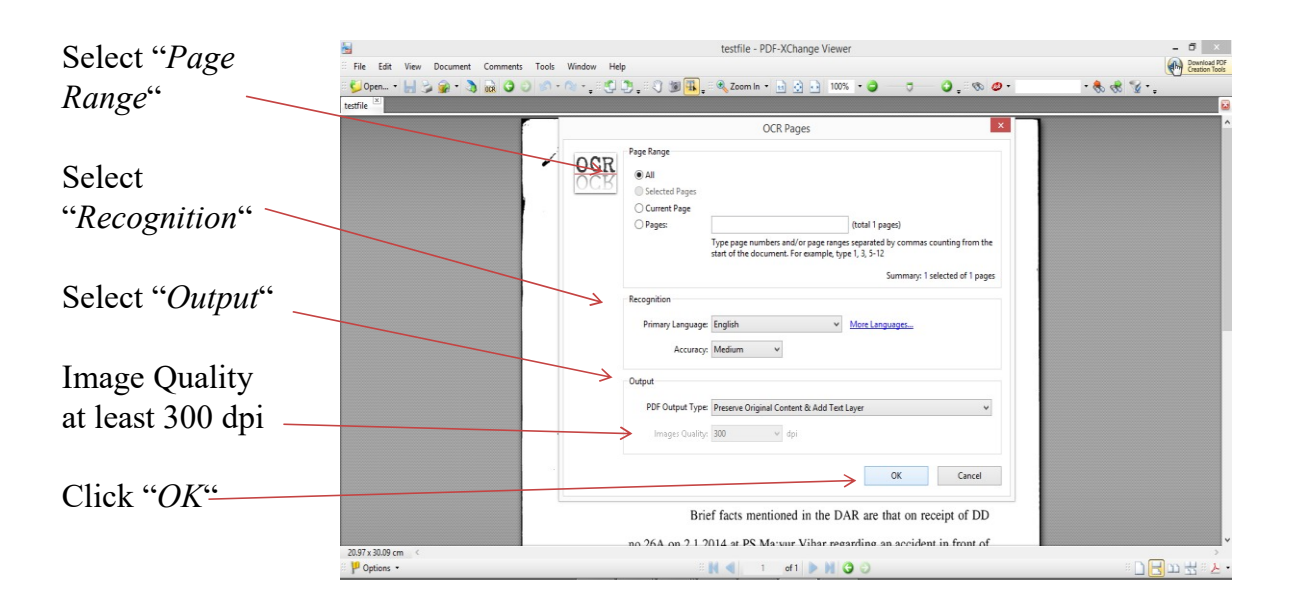

Document in OCR Format

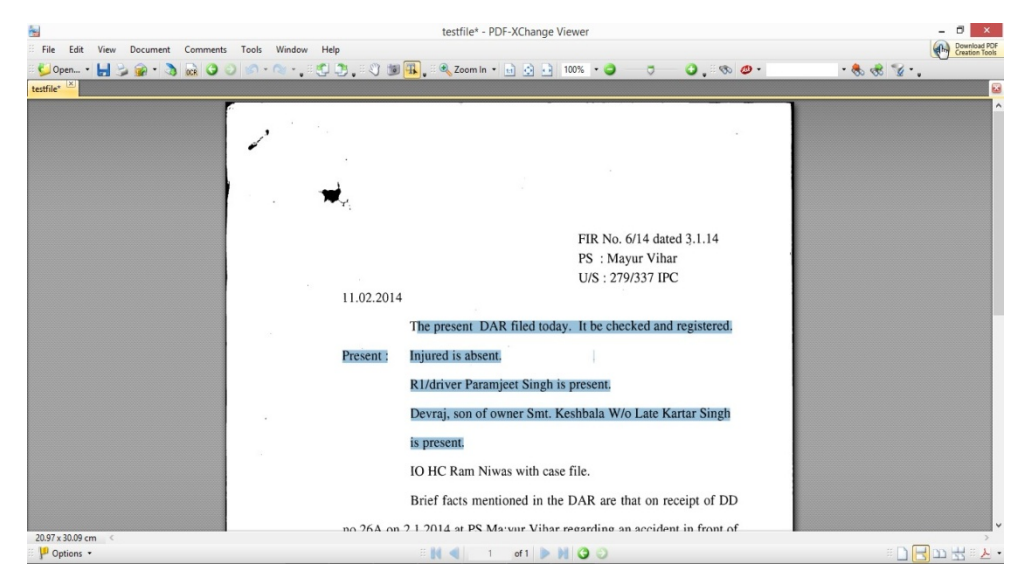